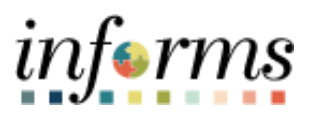

**Miami-Dade County** 

# Asset Consolidation Job Aid

Version 1.0

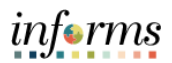

### **TABLE OF CONTENTS**

| TABLE OF CONTENTS   | 2 |
|---------------------|---|
| PURPOSE             | 2 |
| Purpose             | 2 |
| ASSET CONSOLIDATION | 3 |

#### **PURPOSE**

#### <u>Purpose</u>

This document explains the key activities involved in consolidating assets for Asset Managers. It provides an overview of the sub-processes involved, as well as step-by-step procedural guidance to perform the activity.

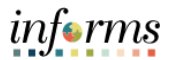

## ASSET CONSOLIDATION

| Step | Action                                                                                                    |
|------|----------------------------------------------------------------------------------------------------|
| 1.   | After retrieving the Interface ID from the My Asset Integrations > Review pane<br>navigate to: Finance/Supply Chain (FSCM) > Asset Tracking > Asset<br>Management |
| 2.   |                                                                                                    |

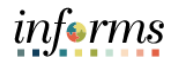

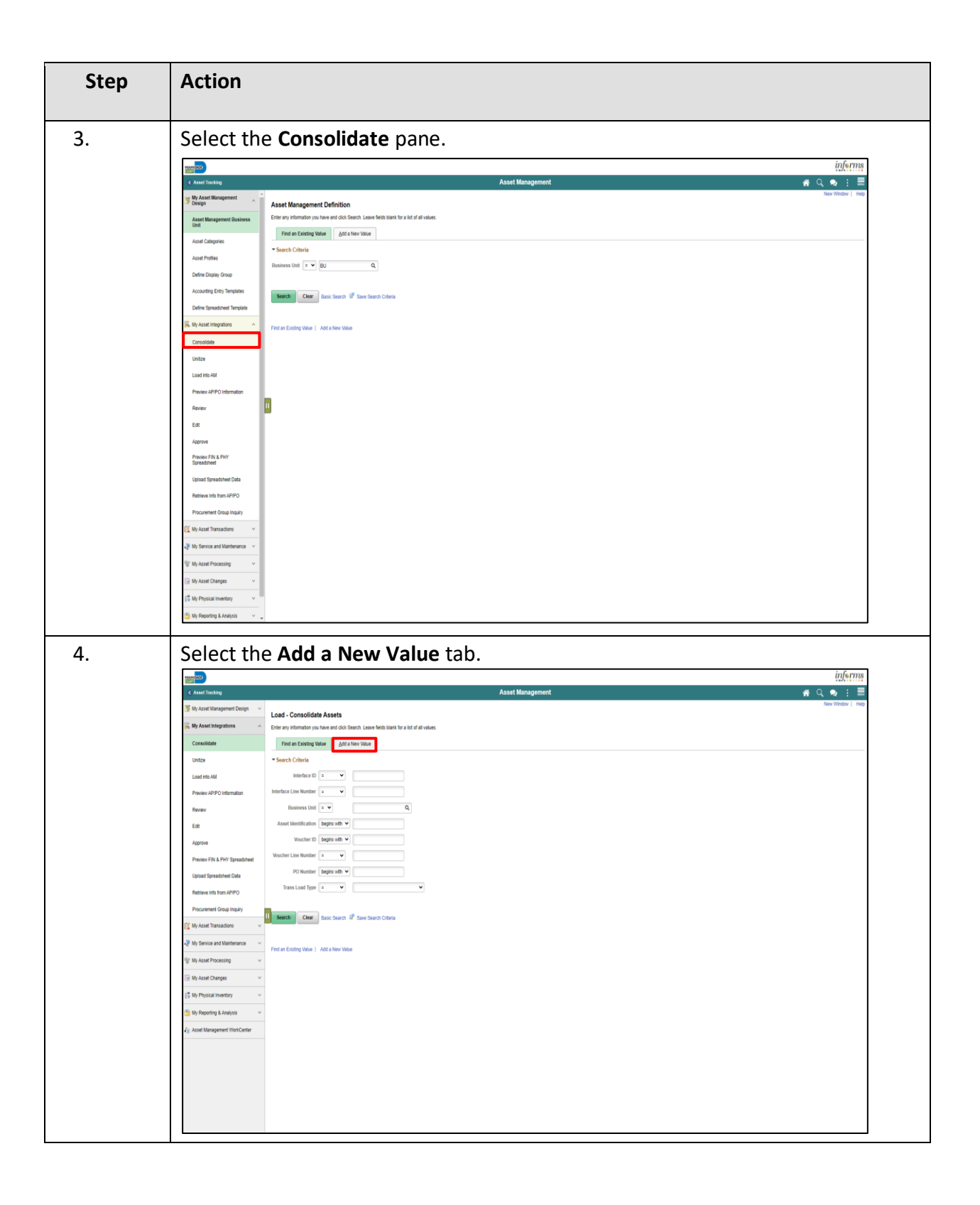

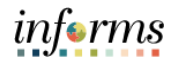

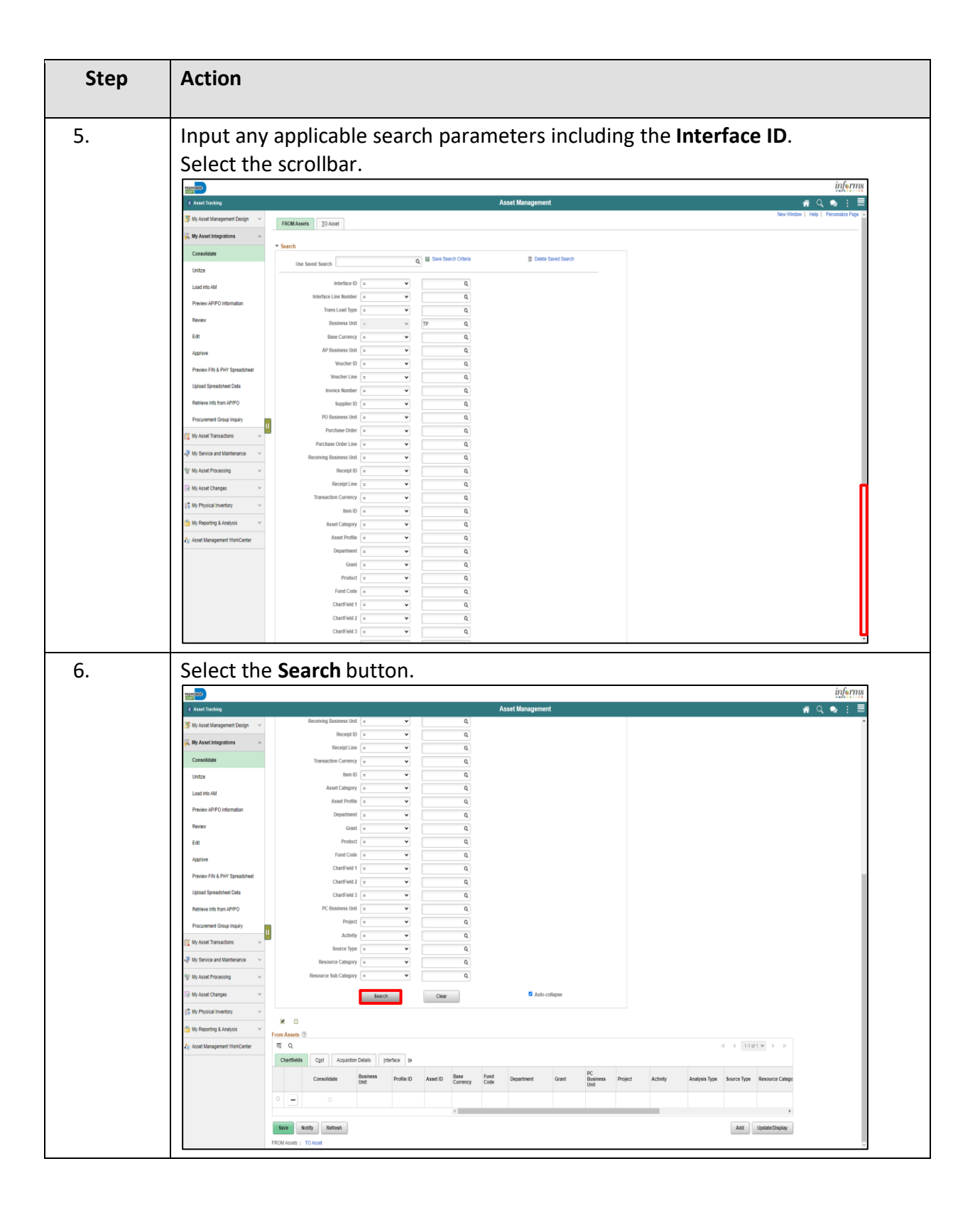

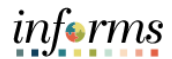

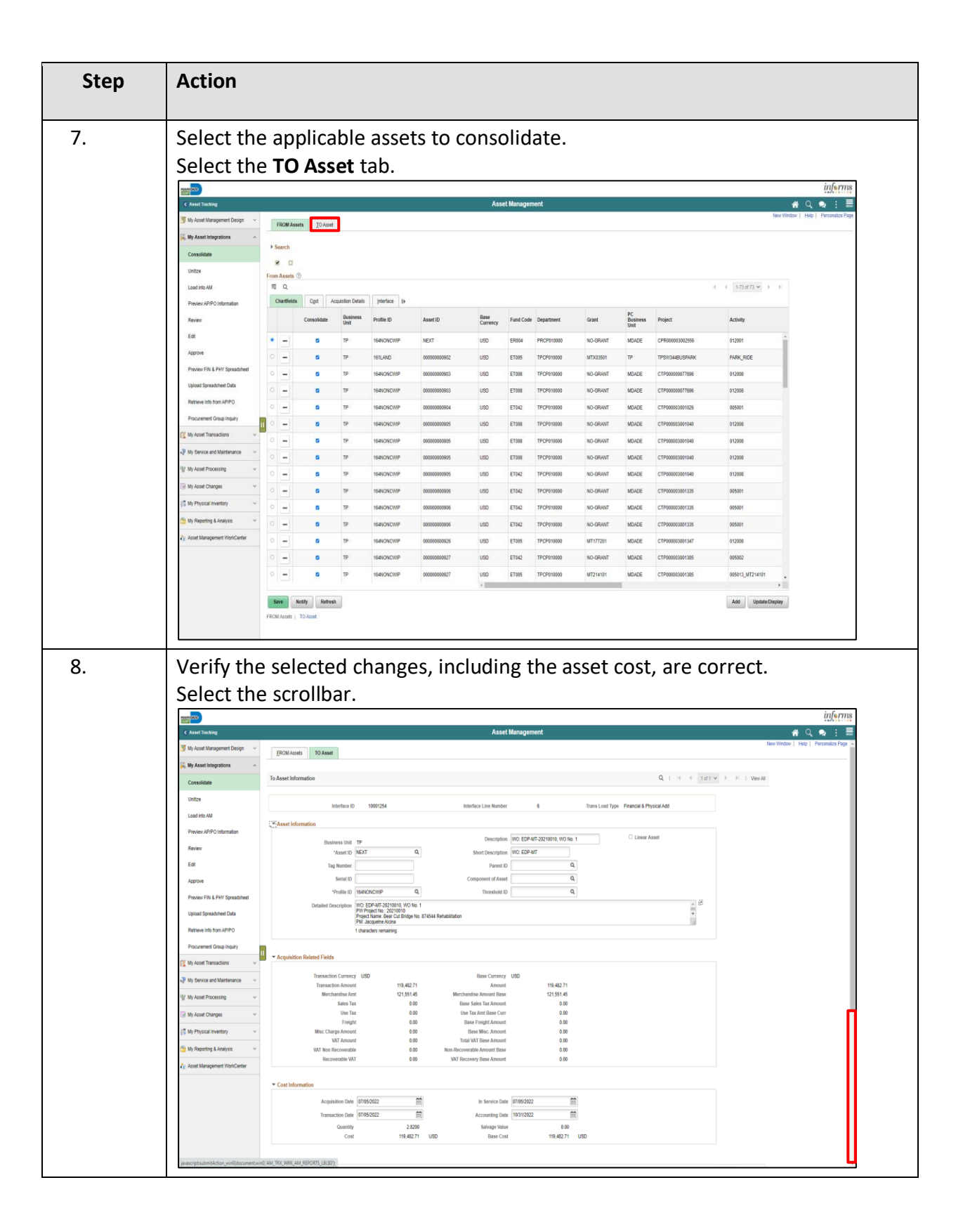

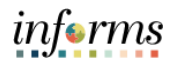

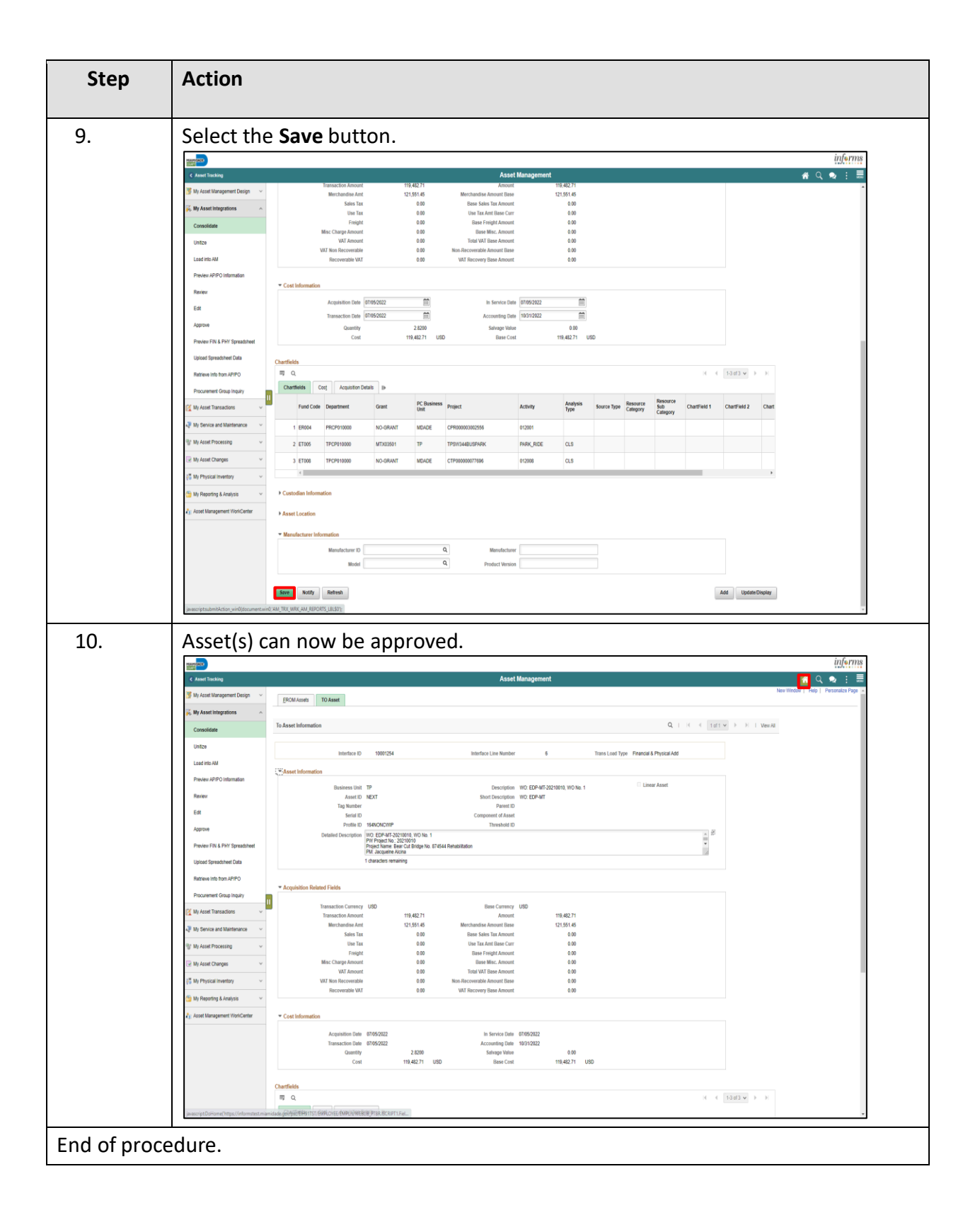